×

# Inserir Registro de Atendimento - Aba Dados Gerais

Esta opção do sistema permite a inserção de um **Registro Atendimento**. A funcionalidade pode ser acessada através do caminho **GSAN > Atendimento ao Público > Registro Atendimento > Inserir Registro de Atendimento**.

Feito isso, o sistema visualiza a tela a seguir. Para a **MANAM** a tela é visualizada conforme modelo **AQUI**.

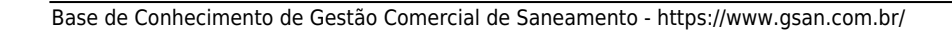

Last update: 23/08/2018 ajuda:inserir\_registro\_de\_atendimento https://www.gsan.com.br/doku.php?id=ajuda:inserir\_registro\_de\_atendimento&rev=1535055461 20:17

| Inserir Registro de Ate                                                                                                    | endimento            |                | Dados<br>Gerais | Local<br>Ocorrência | Solicitante | Anexos       |
|----------------------------------------------------------------------------------------------------|----------------------|----------------|-----------------|---------------------|-------------|--------------|
| Nº Protocolo: 20171003930918                                                                                                  |                      |                |                 |                     |             |              |
| Para inserir o registro de atendir                                                                                            | mento, informe os da | ados gerais at | oaixo:          |                     |             | <u>Ajuda</u> |
| Tipo do Atendimento:*                                                                                                    | 🖲 on-line 🔵 ma       | nual           |                 |                     |             |              |
| Número Manual:                                                                                                    |                      |                |                 |                     |             |              |
| Data do Atendimento:*                                                                                                    | 12/09/2017           | 🔲 (dd/m        | m/aaaa)         |                     |             |              |
| Hora do Atendimento:*                                                                                                    | 16:50                | (hh:mm)        |                 |                     |             |              |
| Tempo de Espera:                                                                                                    |                      | (hh:mm)        |                 | (h                  | h:mm)       |              |
| Unidade de Atendimento:*                                                                                                    | 7214                 | CAL DE DIO     | OGO LOPE        | ES                  | 6           | 7            |
| Meio de Solicitação:*                                                                                                    | BALCAO               |                | T               |                     |             |              |
| Tipo de Solicitação:*                                                                                                    | OUTROS SERVICO       | S COMERCIA     | IS              |                     | •           |              |
| Especificação:*                                                                                                    | ALTERAR VINCULO      | OS CLIENTES    | E CONTAS        |                     | T           |              |
| Data Prevista:                                                                                                    | 13/09/2017           |                |                 |                     |             |              |
| Valor Sugerido:                                                                                                    |                      |                |                 |                     |             |              |
| Observação:                                                                                                    | A água é vida.       | . Preserve     | a nature        | za.                 |             |              |
| Motivo Atondimonto                                                                                                    | 35/365               |                |                 |                     |             |              |
| Incompleto:                                                                                                    |                      |                | •               |                     |             |              |
| Processo Adm./Jud. ?                                                                                                    | O Sim ● Não          | )              |                 |                     |             |              |
| Agência:                                                                                                    |                      |                |                 |                     |             |              |
| Avançar                                                                                                    |                      |                |                 |                     |             |              |
| Desfazer       Cancelar       Atendimento Incompleto         Consultar Programação de Abastecimento/Manutenção       Concluir |                      |                |                 |                     |             |              |
| Versão: Corretiva (Batch) 12/09/2017 - 10:25:09                                                                               |                      |                |                 |                     |             |              |

Perceba que a funcionalidade já abre na aba **Dados Gerais**, onde é possível informar os dados gerais do atendimento. Para informações sobre o correto preenchimento dos campos clique **aqui**. Em função da quantidade de informações a serem cadastradas, a tela foi dividida nas demais abas: 1.

Local Ocorrência: Para que você informe os dados do local da ocorrência do Registro Atendimento.

2.

**Solicitante**: Para que você informe os dados do solicitante do atendimento. 3.

Anexo: Contém os anexos correspondentes ao Registro Atendimento.

Para automatizar o processo de trâmite dos registros de atendimento de esgoto, não há necessidade da unidade ser informada pelo usuário, o sistema tratará como segue:

### Para tramitação de esgoto

Last

update: upuale: 23/08/2018 ajuda:inserir\_registro\_de\_atendimento https://www.gsan.com.br/doku.php?id=ajuda:inserir\_registro\_de\_atendimento&rev=1535055461 20:17

Caso o RA possua a matrícula do imóvel, o sistema verifica se a quadra desta matrícula está associada a uma divisão de esgoto. Caso positivo, será feito o trâmite automático para a unidade desta divisão. Caso negativo, será tramitado para a unidade da divisão associada à localidade desta matrícula;

Caso o RA não possua matrícula de imóvel, o sistema tramita para a unidade da divisão associada a localidade do endereço;

Caso a unidade de sugestão não permita tramitação, o sistema informará uma mensagem Abertura de RA não foi permitida para unidade de sugestão (Unidade Selecionada). Na funcionalidade Informar Parâmetros do Sistema foi criado o indicador Bloquear funcionalidades de Instalação/Substituição de hidrômetro. As funcionalidades Inserir/Atualizar Registro Atendimento e Emissão de Ordens Seletivas foram alteradas para identificar esse parâmetro.

Por solicitação da Compesa, foi desenvolvido um serviço no sistema GSAN, onde o atendente no ambiente PROGIS poderá abrir um Registro Atendimento e/ou enviar protocolo de atendimento via SMS, para o celular que enviou a solicitação.

Parâmetros passados do ambiente PROGIS para o GSAN para preenchimento dos campos no Registro Atendimento:

Tipo de Atendimento (Deve ser sempre On-line);

Unidade de Atendimento;

Meio de Solicitação - criado o tipo CELULAR;

Especificação;

Endereço;

Solicitante;

Ponto de Referência;

Par de Coordenadas da localização do problema (Norte e Leste):

Ponto de Referência;

10.

Email do Reclamante:

Celular do Reclamante

Caso o Registro Atendimento não seja inserido, pela ausência de parâmetro(s), ou por parâmetro inválido, o GSAN envia esse motivo para ser tratado pelo WebService. Caso o motivo seja a falta de algum parâmetro, o sistema envia a mensagem para o **webservice**: Não foi enviado para o Gsan o parâmetro , o qual é obrigatório. Caso o motivo seja por algum parâmetro inválido, o sistema envia a mensagem para o **webservice**: inválido (a). O número do CPF do solicitante e a informação de OBSERVAÇÃO são dois novos parâmetros que serão repassados pelo ambiente **WEBSERVICE**.

O número do PROTOCOLO do Registro Atendimento será retornado para o WebService quando for incluído com sucesso (o referido número possibilita ao usuário do PROGIS informar a data prevista de atendimento da solicitação realizada).

Quando a solicitação enviada através do PROGIS já existir **Registro Atendimento**, do mesmo tipo para o mesmo local de ocorrência, o sistema GSAN realiza o procedimento de REITERAÇÃO para o Registro Atendimento existente e retorna para o WebService o número do protocolo de reiteração gerado.

O processo de geração de RA através do PROGIS possibilita que a solicitação seja, apenas, de uma REITERAÇÃO para um Registro Atendimento existente:

Caso o Registro Atendimento esteja na situação PENDENTE, o sistema fará a reiteração e retornará para o usuário o número do protocolo referente à reiteração registrada.

Caso a situação do Registro Atendimento esteja na situação ENCERRADO, o sistema retorna a informação de que o Registro Atendimento associado ao protocolo informado já foi atendido

Caso não exista Registro Atendimento para o número de protocolo recebido como parâmetro de pesquisa, o sistema retorna a informação de que não existe Registro Atendimento para o número de protocolo informado. O sistema gera o trâmite automático para a unidade organizacional correspondente a **ATENDIMENTO INTERNET**, quando o tipo de solicitação do **Registro Atendimento** gerado não for

referente a serviços na rede de esgoto. Para solicitações de serviços na rede de esgoto, o trâmite automático será para a unidade da divisão de esgoto responsável pela localidade de ocorrência da solicitação

Por solicitação da **Casal**, foi inserido mais uma validação: **Data Prevista** = (Data válida obtida a partir da Data do Atendimento) + (o número de dias previstos para a especificação do tipo de solicitação), considerando o número de dias previstos para a especificação do tipo de solicitação, como dias úteis ou corridos. Os campos que são obrigatórios e que não foram passados nos parâmetros, devem ser preenchidos pelo atendente:

Localidade:

Data Prevista (o sistema faz o cálculo);

Pavimento da Rua;

Pavimento da Calcada

Após a conclusão da RA e Geração do protocolo, será enviado para o celular do reclamante, via SMS, o número do protocolo de atendimento.

Caso já exista o RA, será gerado o protocolo de atendimento e enviado para o celular do reclamante, via SMS, o número do protocolo de atendimento. Atualmente o GSAN utiliza o sistema PROGIS para integração do Registro Atendimento X GEO.

A COMPESA criou um novo sistema de GEO (GISComp), sendo necessário ajustes para que seja realizada uma integração similar à que foi desenvolvida para o PROGIS Nos testes iniciais foram identificados alguns ajustes

A validação da criptografia precisa ser removida para que seja possível a integração;

O GSAN está apagando as especificações quando o GISComp é chamado.

Para os ajustes supracitados foi necessário alterar o Inserir Registro de Atendimento para não validar a criptografia, além de verificar a causa da remoção das especificações guando do retorno do GISComp.

As telas do tipo aba têm um comportamento padrão

nto das Telas do Tipo Aba para obter uma explicação mais detalhada. Clique em Funcionam

#### Devolução de Valores

Para ter acesso aos detalhes das alterações referentes à **Devolução de Pagamentos em Duplicidade**; **Devolução de Pagamentos com Valor Maior que o Documento**; e **Devolução de Valores Cobrados Indevidamente em Documento Pago**, clique em **Devolução de Valores**.

O sistema permite a devolução de valores a menor para DEVOLUCAO PAGAMENTO NAO CONFORME. Valor Pagamento - Valor Corrigido = Valor da devolução):

1.

Caso o valor seja negativo, será exibido com o sinal negativo e na cor vermelha; 2.

Caso contrário, será exibida sem sinal e na cor preta;

3.

Valor Total = Somatório Valor Devolução

Verifica Valor Total da Devolução

1.

Caso o valor total da devolução seja o valor negativo, será exibida a mensagem **Necessário** informar um valor válido para devolução.

Atualmente o GSAN utiliza o sistema PROGIS para integração do Registro Atendimento X GEO. A COMPESA criou um novo sistema de GEO (GISComp), sendo necessária a integração similar à que foi desenvolvida para o PROGIS.

Foi alterada a funcionalidade **Inserir Registro de Atendimento** para não validar a criptografia, além de verificar a causa da remoção das especificações quando do retorno do GISComp. O pressuposto da integração é manter para o GISComp, os mesmos parâmetros que já são utilizados pelo PROGIS.

### Conta Braille

Na aba Dados Gerais, foi criado o Tipo de Especificação "Conta Braille", associada ao **Tipo de Solicitação** "ALTERAÇÃO CADASTRAL", tratada na abertura da RA, a ser tramitado automaticamente, criado para Unidade destino "ATUALIZAÇÃO CADASTRAL" definida pela CAERN, visando possibilitar ao usuário solicitar através da funcionalidade Loja Virtual, opção: **Solicitar Conta em Braille**.

1.

Procedimentos para Habilitar o imóvel para gerar Conta Braille:

1.

Acessar a funcionalidade Manter Imóvel;

2.

O imóvel deve ter, obrigatoriamente, um responsável associado;

3.

Acessar a Aba Conclusão e selecionar em Envio da Conta o tipo "CONTA BRAILLE";

4.

Encerrar o registro de atendimento correspondente.

### Inserir Registro de Atendimento - Aba Dados Gerais Manam

Para a **MANAM**, a tela de **Inserir Registro de Atendimento** é visualizada com alguns campos diferentes na **Aba Dados Gerais**:

| Para inserir o registro de atendimento, informe os dados gerais abaixo:<br>Tipo do Atendimento: • • on-line • manual<br>Protocolo: Cor<br>Pesquisar Registro d<br>Número Manual:<br>Data do Atendimento: • 16/08/2017 • (dd/mm/aaaa)<br>Hora do Atendimento: • 16/08/2017 • (dd/mm/aaaa)<br>Hora do Atendimento: • 16/ | xo:<br><u>Consultar Imóvel</u><br><u>Pesquisar Registro de Atendimento</u><br>(hh:mm) |
|----------------------------------------------------------------------------------------------------|---------------------------------------------------------------------------------------|
| Tipo do Atendimento: <ul> <li>on-line</li> <li>manual</li> </ul> Protocolo: <ul> <li>Con</li> <li>Pesquisar Registro di</li> </ul> Número Manual: <ul> <li>(hinmi)</li> </ul> Data do Atendimento: <ul> <li>16/08/2017</li> <li>(dd/mm/aaaa)</li> </ul> Hora do Atendimento: <ul> <li>16/08/2017</li> <li>(dd/mm/aaaa)</li> </ul> Hora do Atendimento: <ul> <li>16/08/2017</li> <li>(dd/mm/aaaa)</li> </ul> Hora do Atendimento: <ul> <li>16/08/2017</li> <li>(dd/mm/aaaa)</li> </ul> Unidade de Atendimento: <ul> <li>103</li> <li>CALL CENTER</li> </ul> Meio de Solicitação: <ul> <li>TESTES SANDY</li> </ul> Y TESTES SANDY     Y TESTES SANDY      Ka a reiterar: <ul> <li>(holizon da Abertura:</li> <li>A PEDIDO DO CLIENTE</li> </ul> Nome Contato: <ul> <li>(holizon da Abertura:</li> <li>(holizon da Abertura:</li> <li>(</li></ul>                                                                                                    | <u>Consultar Imóve</u><br>Pesquisar Registro de Atendiment<br>(hh:mm)                 |
| Protocolo:       Constrained of the constrained of the constrained o                                                                                                    | <u>Consultar Imóve</u><br>Pesquisar Registro de Atendiment<br>(hh:mm)                 |
| Data do Atendimento:*       16/08/2017       (dd/mm/aaaa)         Hora do Atendimento:*       16/08/2017       (dd/mm/aaaa)         Hora do Atendimento:*       14:06       (hh:mm)         Tempo de Espera:       (hh:mm)       (hh:mm)         Unidade de<br>Atendimento:*       103       Image: CALL CENTER       Image: CALL CENTER         Meio de Solicitação:*       TELEFONE       Image: CALL CENTER       Image: CALL CENTER         Meio de Solicitação:*       TESTES SANDY       Image: CALL CENTER       Image: CALL CENTER         Meio de Solicitação:*       TESTES SANDY       Image: CALL CENTER       Image: CALL CENTER <td< td=""><td>Pesquisar Registro de Atendiment (hh:mm)</td></td<>                                                                                                    | Pesquisar Registro de Atendiment (hh:mm)                                              |
| Número Manual:       Image: Image: Imag                                                                                                    | (hh:mm)                                                                               |
| Data do Atendimento: 16/08/2017 (dd/mm/aaaa)   Hora do Atendimento: 14:06 (hh:mm)   Tempo de Espera: (hh:mm) (hh:mm)   Unidade de Atendimento: 103 CALL CENTER   Meio de Solicitação:* TELEFONE Senha de Atendimento:   Senha de Atendimento: TESTES SANDY Image: Standard Standard Stan                                                                                                    | (hh:mm)                                                                               |
| Hora do Atendimento: 14:06   Itempo de Espera:                                                                                                    | (hh:mm)                                                                               |
| Tempo de Espera: (hh:mm)   Unidade de 103   Atendimento:* CALL CENTER   Meio de Solicitação:* TELEFONE   Senha de -   Atendimento: -   Tipo de Solicitação:* TESTES SANDY   Especificação:* TESTES SANDY   Motivo da Abertura:* A PEDIDO DO CLIENTE   RA a reiterar: Investor   Data Prevista: 17/08/2017 02:06   Nome Contato: -   Observacao: 0/400   Motivo Atendimento -                                                                                                    | (hh:mm)                                                                               |
| Unidade de Atendimento:* 103   CALL CENTER   Meio de Solicitação:*   TELEFONE   Senha de Atendimento:   Ijo de Solicitação:*   TESTES SANDY   Especificação:*   TESTES SANDY   KA a reiterar:   A PEDIDO DO CLIENTE   RA a reiterar:   Data Prevista:   17/08/2017 02:06   Nome Contato:   Observacao:   0/400                                                                                                    | *                                                                                     |
| Atendimento:* CALL CENTER   Meio de Solicitação:* TELEFONE   Senha de<br>Atendimento: .   Tipo de Solicitação:* TESTES SANDY   Especificação:* TESTES SANDY   Motivo da Abertura:* A PEDIDO DO CLIENTE   RA a reiterar: .   Data Prevista: 17/08/2017 02:06   Nome Contato: .   Observacao: .   0/400 .                                                                                                    | •                                                                                     |
| Meio de Solicitação:* TELEFONE   Senha de<br>Atendimento:   Tipo de Solicitação:*   TESTES SANDY   Especificação:*   TESTES SANDY   Notivo da Abertura:*   A PEDIDO DO CLIENTE   RA a reiterar:   Data Prevista:   17/08/2017 02:06   Nome Contato:   Observacao:   0/400   Motivo Atendimento                                                                                                    | <b></b>                                                                               |
| Senha de   Atendimento:   Tipo de Solicitação:*   TESTES SANDY   Especificação:*   TESTES SANDY   Motivo da Abertura:*   A PEDIDO DO CLIENTE   RA a reiterar:   Data Prevista:   17/08/2017 02:06   Nome Contato:   Observacao:   0/400   Motivo Atendimento   nompleto:                                                                                                    | <b>T</b>                                                                              |
| Atendimento:<br>Tipo de Solicitação:* TESTES SANDY   Especificação:* TESTES SANDY  Motivo da Abertura:* A PEDIDO DO CLIENTE  RA a reiterar:  Data Prevista: 17/08/2017 02:06  Nome Contato:  Observacao:  Observacao:  Vancar                                                                                                    | <b></b>                                                                               |
| Especificação:* TESTES SANDY  Motivo da Abertura:* A PEDIDO DO CLIENTE  RA a reiterar: Data Prevista: 17/08/2017 02:06  Nome Contato: Observacao: 0/400  Motivo Atendimento Incompleto:                                                                                                    |                                                                                       |
| Interference     Interference     Interferenc                                                                                                    | -                                                                                     |
| Motivo da Abertura:* A PEDIDO DO CLIENTE   RA a reiterar: Data Prevista: 17/08/2017 02:06 Nome Contato: Observacao: Observacao: O/400 Motivo Atendimento Incompleto:                                                                                                    |                                                                                       |
| RA a reiterar:   Data Prevista:   17/08/2017 02:06   Nome Contato:   Observacao:   0/400   Motivo Atendimento<br>Incompleto:                                                                                                    | •                                                                                     |
| Data Prevista: 17/08/2017 02:06   Nome Contato:                                                                                                    | 8                                                                                     |
| Data Prevista: 17/08/2017 02:06 Nome Contato: Observacao: 0/400 Motivo Atendimento Incompleto:                                                                                                    | Ø                                                                                     |
| Nome Contato:<br>Observacao:<br>0/400<br>Motivo Atendimento<br>Incompleto:                                                                                                    |                                                                                       |
| Observacao:<br>0/400<br>Motivo Atendimento<br>Incompleto:                                                                                                    |                                                                                       |
| Observacao:<br>0/400<br>Motivo Atendimento<br>Incompleto:                                                                                                    |                                                                                       |
| Motivo Atendimento<br>Incompleto:                                                                                                    |                                                                                       |
| Motivo Atendimento<br>Incompleto:                                                                                                    | //                                                                                    |
| Avancar                                                                                                    | •                                                                                     |
| Avancar                                                                                                    |                                                                                       |
|                                                                                                    | Avançar                                                                               |
| Desfazer Cancelar Atendimento Incompleto                                                                                                    | endimento Incompleto Concluir                                                         |
| Consultar Programação de Abastecimento/Manutenção                                                                                                    |                                                                                       |

Base de Conhecimento de Gestão Comercial de Saneamento - https://www.gsan.com.br/

Note que, além do número do protocolo negritado em **vermelho**, visualizamos o campo **Motivo da Abertura**. Este campo deve ser selecionado a partir de uma lista de valores definidos previamente e é de preenchimento obrigatório, dependendo do **Tipo de Solicitação** e **Especificação** informados. Ele é visualizado caso a especificação exija que o motivo de abertura do registro de atendimento seja informado.

Já o campo **Senha de Atendimento** é de preenchimento obrigatório, caso o meio de solicitação corresponda à opção **BALCÃO**. Além disso, o campo **Observação** aceita apenas caracteres em CAIXA ALTA.

## **Preenchimento dos campos**

| Campo                  | Preenchimento dos Campos                                                                                                    |
|------------------------|----------------------------------------------------------------------------------------------------|
| Tipo do<br>Atendimento | Campo obrigatório. Selecione entre as opções <b>On-line</b> ou <b>Manual</b> .<br><b>Regra associada</b> : caso marque a opção <b>On-line</b> , os campos <b>Tempo de</b><br><b>Espera</b> , <b>Data do Atendimento</b> e <b>Hora do Atendimento</b> são desabilitados.<br>Para os dois últimos, o sistema considera a data e a hora correntes.<br>Caso marque a opção <b>Manual</b> , o sistema habilita esses campos.<br>Caso o tipo de atendimento seja <b>Manual</b> , você pode ainda informar<br>opcionalmente o número de atendimento.                                                                                                    |
| Número Manual          | <ul> <li>Informe com até onze dígitos.</li> <li><b>Regra associada</b>: campo não habilitado caso a opção do tipo de atendimento seja <b>On-line</b>.</li> <li>Caso o número informado seja <i>maior</i> que o número atualizado como último emitido, o sistema exibe a mensagem: <i>Número informado maior que último número emitido</i> e retorna para a tela principal.</li> <li>Caso o dígito verificador do número informado não bata com o dígito calculado, o sistema exibe a mensagem: <i>Dígito verificador do número informado não está correto</i> e retorna para a tela principal.</li> <li>Caso o número informado já esteja informado em outro registro de atendimento, o sistema exibe a mensagem: <i>Número de Atendimento já foi informado para o Registro de Atendimento «»</i> e retorna para o passo correspondente no fluxo principal.</li> </ul> |

| Campo                  | Preenchimento dos Campos                                                                                                    |
|------------------------|----------------------------------------------------------------------------------------------------|
| Data do<br>Atendimento | <ul> <li>Campo obrigatório. Informe no formato DD/MM/AAAA ou clique em ou clique em impara selecionar as datas de atendimento.</li> <li><b>Regra associada</b>: campo desabilitado, caso o tipo de atendimento selecionado seja <b>On-line</b>. Uma vez preenchida, regula o valor do campo <b>Data prevista</b>, a partir do número de dias previstos para a especificação do tipo de solicitação.</li> <li>Caso a solicitação compreenda uma programação de abastecimento e/ou de manutenção e não haja abastecimento ou manutenção previstos para a data informada, o sistema emite um alerta informando, disponibilizando disponibiliza a opção de consultar a programação de abastecimento.</li> <li>Caso a data informada não seja uma data válida, o sistema exibe a mensagem: <i>Data do Atendimento inválida</i> e retorna para a tela principal.</li> <li>Caso a data do atendimento seja <i>igual</i> à data corrente e o tempo de espera inicial para atendimento seja <i>posterior</i> à hora corrente, o sistema exibe a mensagem: <i>Tempo de Espera Inicial para Atendimento deve ser anterior ou igual à «Hora Corrente»</i> e retorna para a tela principal.</li> <li>Caso a data do atendimento seja <i>igual</i> à data corrente, o sistema exibe a mensagem: <i>Tempo de Espera Inicial para Atendimento deve ser anterior ou igual à «Hora Corrente»</i> e retorna para a tela principal.</li> <li>Caso a data do atendimento seja <i>igual</i> à data corrente, o sistema exibe a mensagem: <i>Tempo de Espera Inicial para Atendimento deve ser anterior ou igual à «Hora Corrente»</i> e retorna para a tela principal.</li> <li>Caso a data do atendimento seja <i>igual</i> à data corrente, o sistema exibe a mensagem: <i>Tempo de Espera Inicial para Atendimento deve ser anterior ou igual à «Hora Corrente»</i> e retorna para a tela principal.</li> <li>Caso a data do atendimento seja <i>igual</i> à data corrente, o sistema exibe a mensagem: <i>Tempo de Espera Final para Atendimento deve ser anterior ou igual à «Hora Corrente»</i> e retorna para a tela principal.</li> </ul> |
| Hora do<br>Atendimento | Campo obrigatório. Informe no formato HH:MM.<br><b>Regra associada</b> : campo desabilitado, caso o tipo de atendimento<br>selecionado seja <b>On-line</b> . Uma vez preenchida, caso não seja uma hora<br>válida, o sistema exibe a mensagem: <i>Hora do Atendimento inválida</i> e retorna<br>para a tela principal.<br>Caso a data do atendimento seja igual à data corrente e a hora do<br>atendimento seja posterior à hora corrente, o sistema exibe a mensagem:<br><i>Hora do Atendimento deve ser anterior ou igual à «Hora Corrente»</i> e retorna<br>para a tela principal.                                                                                                    |

| Campo                     | Preenchimento dos Campos                                                                                                    |
|---------------------------|----------------------------------------------------------------------------------------------------|
| Tempo de Espera           | <ul> <li>Informe no formato HH:MM o tempo do atendimento inicial e final de atendimento.</li> <li><b>Regra associada</b>: caso o campo do tempo de espera final esteja desabilitado e o tempo inicial para atendimento esteja preenchido, o sistema preenche o final com o valor correspondente à hora corrente e não permite alteração. O campo final fica desabilitado caso o tipo de atendimento selecionado seja <b>On-line</b>.</li> <li>Caso o tempo de espera inicial para atendimento não seja uma hora válida, o sistema exibe a mensagem: <i>Tempo de Espera Inicial para Atendimento inválido</i> e retorna para a tela principal.</li> <li>Caso a data do atendimento seja igual à data corrente e o tempo de espera inicial para atendimento deve ser anterior ou <i>igual à «Hora Corrente»</i> e retorna para a tela principal.</li> <li>Caso o tempo de espera final para atendimento não seja uma hora válida, o sistema exibe a mensagem: <i>Tempo de Espera Inicial para Atendimento deve ser anterior ou igual à «Hora Corrente»</i> e retorna para a tela principal.</li> <li>Caso a data do atendimento seja igual à data corrente e o tempo de espera final para atendimento não seja uma hora válida, o sistema exibe a mensagem: <i>Tempo de Espera Inicial para Atendimento inválido</i>, o sistema exibe a mensagem: <i>Tempo de Espera Final para Atendimento inválido</i>, o sistema exibe a mensagem: <i>Tempo de Espera Final para Atendimento inválido</i>, o sistema exibe a mensagem: <i>Tempo de Espera Final para Atendimento inválido</i>, o sistema exibe a mensagem: <i>Tempo de Espera Final para Atendimento inválida</i>, o sistema exibe a mensagem: <i>Tempo de Espera Final para Atendimento deve ser anterior ou igual à «Hora Corrente»</i> e retorna para a tela principal.</li> <li>Caso o tempo de espera final para atendimento deve ser anterior ou <i>igual à «Hora Corrente»</i> e retorna para a tela principal.</li> <li>Caso o tempo de espera final para atendimento seja anterior ao tempo de espera final para atendimento deve ser anterior ou <i>igual à «Hora Corrente»</i> e retorna para a tela principal.</li> <li>Caso o tem</li></ul> |
| Unidade de<br>Atendimento | <ul> <li>Campo obrigatório. Informe com até quatro dígitos ou clique no botão<br/>para selecionar a unidade desejada. O nome será exibido no campo ao lado.</li> <li>Para apagar o conteúdo do campo, clique no botão ao lado do campo em exibição.</li> <li><b>Regra associada</b>: ao clicar em A, o sistema exibe a tela com a unidade associada ao usuário que esteja efetuando o registro de atendimento, permitindo que o usuário informe ou selecione outra.</li> <li>Caso a unidade de atendimento informada não exista, o sistema exibe a tela principal.</li> <li>Caso a unidade de atendimento não tenha autorização para efetuar a abertura de registros de atendimento, o sistema exibe a mensagem: A unidade «» não tem autorização para efetuar a abertura de registro de atendimento para a tela principal.</li> </ul>                                                                                                    |
| Meio de<br>Solicitação    | Campo obrigatório. Selecione o meio de solicitação da lista disponibilizada pelo sistema.                                                                                                    |
| Senha de<br>Solicitação   | Campo obrigatório. Visualizado pela <b>MANAM</b> , é de preenchimento obrigatório, caso o meio de solicitação corresponda à opção BALCÃO.                                                                                                    |

| Campo                  | Preenchimento dos Campos                                                                                                    |
|------------------------|----------------------------------------------------------------------------------------------------|
| Tipo de<br>Solicitação | Campo obrigatório. Selecione o tipo de solicitação da lista disponibilizada<br>pelo sistema.<br><b>Regra associada</b> : dependendo do tipo de solicitação selecionado, as opções<br>do campo <b>Especificação</b> são alteradas. O campo <b>Data prevista</b> também<br>depende da escolha do tipo de solicitação.<br>Caso o tipo de solicitação não seja relativo à área de esgoto, o sistema define<br>a <i>unidade destino</i> a partir da localidade informada/selecionada.<br>Caso a funcionalidade tenha sido iniciada com o tipo de solicitação pré-<br>determinado, o sistema exibe o tipo de solicitação pré-determinado e não<br>permite alteração.                                                                                                    |
| Especificação          | <ul> <li>Campo obrigatório. Selecione a especificação da lista disponibilizada pelo sistema.</li> <li><b>Regra associada</b>: dependendo da especificação, o texto do campo <b>Observação</b> muda automaticamente, podendo ser alterado.</li> <li>Caso a especificação exija a <i>matrícula do imóvel</i>, o campo, visualizado na aba <b>Local de Ocorrência</b>, se torna obrigatório.</li> <li>Caso a especificação exija o pavimento da rua, o campo, visualizado na aba <b>Local de Ocorrência</b>, se torna obrigatório. O mesmo ocorre com o campo <b>Pavimento da calçada</b>.</li> <li>Caso a especificação esteja associada a uma unidade, o sistema define a unidade destino a partir da especificação.</li> <li>Caso as contas não se refiram à especificação selecionada, o sistema desabilita o campo <b>Contas</b>, visualizado na aba <b>Dados Gerais do Atendimento</b>.</li> <li>Caso a especificação informada indique encerramento automático do registro de atendimento, o sistema exibe a mensagem: <i>Observação é obrigatório para este tipo de especificação, este RA terá encerramento automático</i> e retorna para a tela principal.</li> <li>Caso a funcionalidade tenha sido iniciada com o tipo de solicitação prédeterminado, o sistema exibe o tipo de solicitação prédeterminado e não permite alteração.</li> <li>Caso e xista registro de atendimento em aberto para o local da ocorrência com a mesma especificação e que não seja relativo à falta de água, o sistema exibe a mensagem: Existe Registro de Atendimento de «» em aberto para este endereço «». Em seguida, o sistema disponibiliza para o usuário a opção de consultar os registros de atendimento pendentes para o local da ocorrência com a nesta especificação e que não seja relativo à falta de água, o sistema exibe a mensagem: Existe Registro de Atendimento de «» em aberto para este endereço «». Em seguida, o sistema disponibiliza para o usuário a opção de consultar os registros de atendimento pendentes para o local da ocorrência.</li> </ul> |
| Motivo da<br>Abertura  | Campo obrigatório.<br><b>Regra associada</b> : selecionado a partir de uma lista de valores definidos<br>previamente, é de preenchimento obrigatório, dependendo do <b>Tipo de</b><br><b>Solicitação</b> e <b>Especificação</b> informados. Ele é visualizado para a <b>MANAM</b> ,<br>caso a especificação exija que o motivo de abertura do registro de<br>atendimento seja informado.                                                                                                    |
| Data Prevista          | Informe no formato DD/MM/AAAA.<br><b>Regra associada</b> : data válida obtida a partir da data do atendimento + o<br>número de dias previstos para a especificação do tipo de solicitação,<br>considerando o número de dias previstos para a especificação do tipo de<br>solicitação como dias úteis ou corridos.                                                                                                    |
| Valor Sugerido         | Informe o valor sugerido para o serviço solicitado. Campo habilitado ou não, dependendo do <b>Tipo de Solicitação</b> informado.                                                                                                    |

| Campo                               | Preenchimento dos Campos                                                                                                    |
|-------------------------------------|----------------------------------------------------------------------------------------------------|
| Observação                          | Campo preenchido automaticamente conforme <b>Especificação</b> selecionada,<br>podendo ser alterado.<br><b>Regra associada</b> : espaço para mensagens com até 400 caracteres. Campo<br>obrigatório caso a especificação informada indique que é de encerramento<br>automático. Nesse cenário, antes de finalizar o registro, o sistema exibe a<br>mensagem: <i>Observação é obrigatório para este tipo de especificação, este</i><br><i>RA terá encerramento automático</i> . |
| Motivo<br>Atendimento<br>Incompleto | Selecione o motivo do atendimento incompleto, caso tenha ocorrido algum problema durante atendimento.                                                                                                    |
| Processo<br>Adm./Jud. ?             | Caso o usuário tenha permissão para indicar o processo administrativo/judiciário o sistema permite alterar status para <b>Sim</b> .                                                                                                    |
| Número do<br>Processo na<br>Agência | Caso <b>Processo Adm./Jud. ?</b> esteja igual a <b>Sim</b> , o campo é habilitado para informar o número do processo na Agência.                                                                                                    |

## Funcionalidade dos Botões

| Botão                                             | Descrição da Funcionalidade                                                                                                    |
|---------------------------------------------------|----------------------------------------------------------------------------------------------------|
| Avançar                                           | Ao clicar neste botão, o sistema navega para as próximas abas.                                                                                                    |
| Desfazer                                          | Ao clicar neste botão, o sistema apaga os campos preenchidos.                                                                                                    |
| Cancelar                                          | Ao clicar neste botão, o sistema cancela a operação de inserção de registro de<br>atendimento, retornando para a tela inicial do menu.                                                                                                    |
| Concluir                                          | Ao clicar neste botão, o sistema efetua a inserção dos dados do registro de<br>atendimento.                                                                                                    |
| Atendimento Incompleto                            | Ao clicar neste botão, o sistema registra o motivo do atendimento incompleto, caso tenha ocorrido algum problema durante atendimento.                                                                                                    |
| Consultar Programação de Abastecimento/Manutenção | Ao clicar neste botão, o sistema acessa a tela de consulta da programação de abastecimento e manutenção.          Consultar Programação de Abastecimento e Manutenção         Para consultar a programação de abastecimento e manutenção, informe os dados abaixo:         Aiuda         Município:         Bairro:         Área de Bairro:*         Mês e Ano de         06/2016         mm/aaaa         * Campos obrigatórios         Limpar |

### Referências

### Inserir Registro de Atendimento

### **Termos Principais**

### **Registro Atendimento**

#### Clique aqui para retornar ao Menu Principal do GSAN

~~NOSIDEBAR~~

From:

https://www.gsan.com.br/ - Base de Conhecimento de Gestão Comercial de Saneamento

Permanent link: https://www.gsan.com.br/doku.php?id=ajuda:inserir\_registro\_de\_atendimento&rev=1535055461

Last update: 23/08/2018 20:17

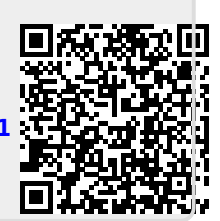